## <sup>対策</sup> **4** パスワードの履歴を記録

このセキュリティ設定は、以前使ったことがあるパスワードをもう一度使用できるようになるまでの回数を 指定します。設定できる範囲は0から24までとなります。このポリシーを使用すると、古いパスワードの継 続使用を防ぐことができ、セキュリティを強化できます。(3回以上に設定する事をおすすめします。)

### 〈設定手順〉

下記、「ローカルセキュリティポリシー」の設定画面の右側の「ポリシー」項目にて、「パスワードの履歴を 記録する」をダブルクリックします。

|                                                                     |                           | ローカル        | セキュリティ ポリシー |
|---------------------------------------------------------------------|---------------------------|-------------|-------------|
| ファイル(F) 操作(A) 表示(V) ヘルプ(H)                                          |                           |             |             |
| 🗢 🔿 📶 🗶 🗊 🕞 📓 🖬                                                     |                           |             |             |
| 14 セキュリティの設定                                                        | ポリシー                      | 1           | 2キュリティの設定   |
| ⊿ 📴 アカウント ポリシー                                                      | 副 パスワードの長さ                | (           | ) 文字以上      |
| ▶ 📴 パスワードのポリシー                                                      | 100 パスワードの変更禁止期間          | 0           |             |
| アカウント ロックアウトのポリシー                                                   | 🔛 パスワードの有効期間              | 9           | 0日          |
| ▷ 🌇 ローカル ポリシー                                                       |                           | (           |             |
| ▶ III セキュリティが強化された Windows ファイ                                      | □◎ 暗号化を元に戻せる状態でパスワードを保存する | 1           | 無効          |
| ネットワークリストマネージャーホリシー                                                 | 🐻 複雑さの要件を満たす必要があるパスワード    | 1           | 有効          |
| ▶ 22間キーのホリシー                                                        |                           |             |             |
| ▶ 2 ソフトウェアの制限のホリシー                                                  |                           |             |             |
| ▶ 2 アプリケーション制御ホリシー                                                  |                           |             |             |
| D 11 セキュリティ ホリシー (ローカル コンビュー)<br>の一般本式(ローカンドロー)<br>の一般などの一般のの一般のです。 |                           | ゟ゙ヺ゙゙゙゙ル゚ゟ゚ |             |
| ▶ 🔤 監直パリンーの評判な構成                                                    |                           | 7 1 10 1    |             |

「パスワードの履歴を記録するのプロパティ」が表示されますので、「3」回以上を設定し、「OK」ボタンを押します。

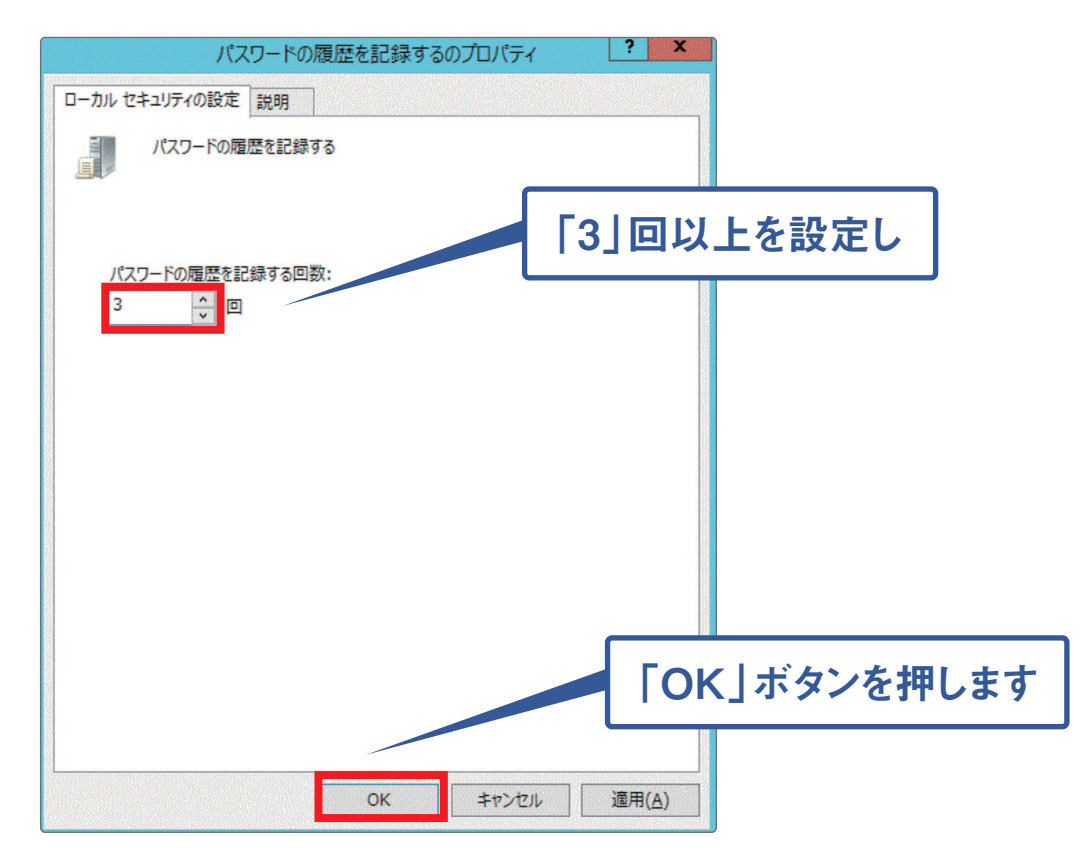

# <sub>対策</sub> 5 Windowsを常に最新の状態にしておく

Windowsの更新が通知されたら、確実にアップデートし、常に最新の状態に保つことでセキュリティを 強化できます。

#### 〈設定手順〉

スタートメニューから「コントロールパネル」を選択します。

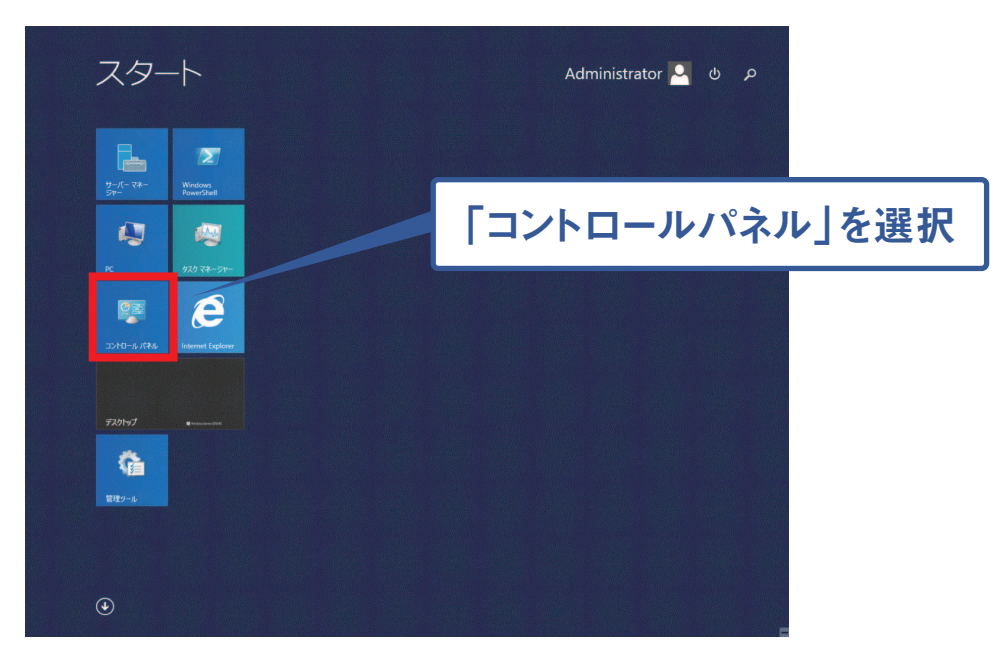

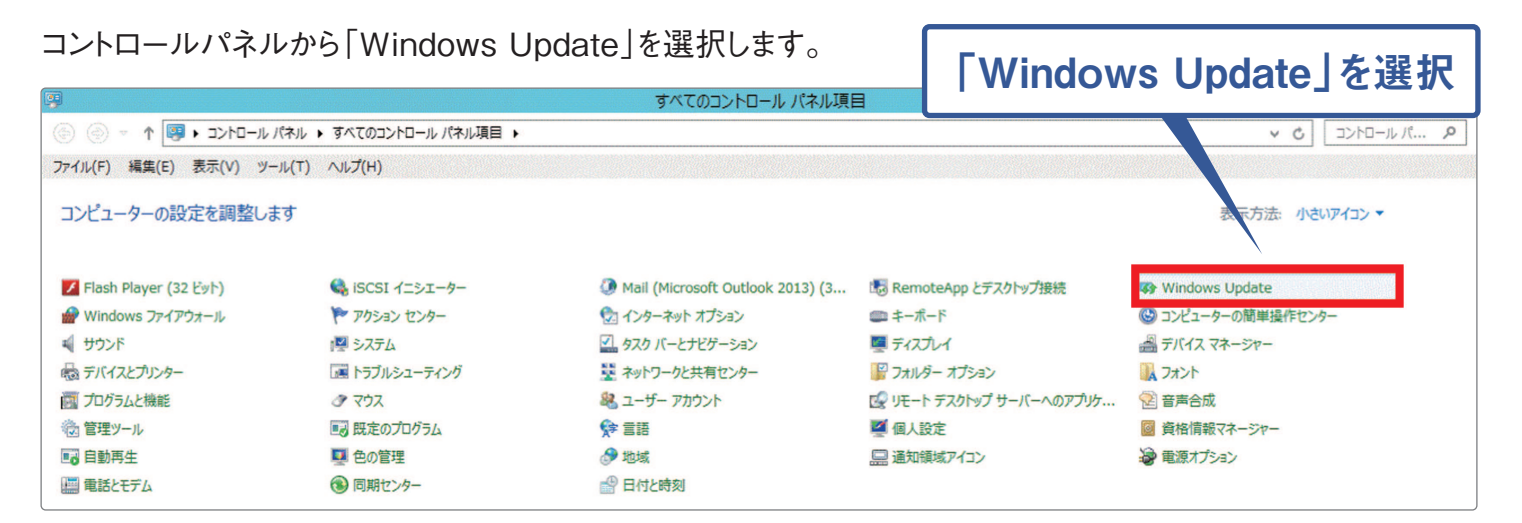

「Windows Update」が表示されます。下記画面にように、更新プログラムが表示されている場合、アップデート を実施してください。

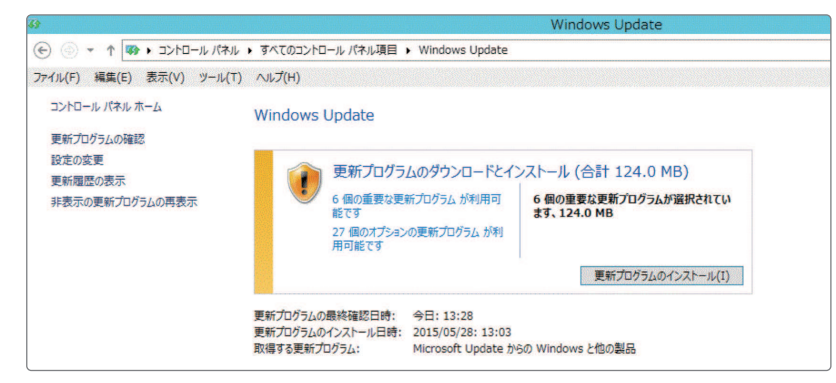

#### 〈設定手順〉

「更新プログラムの確認」を選択します。更新プログラムがあるか検索が始まります。

② 更新プログラムがある場合、「更新プログラムのインストール」ボタンが表示されますので、「更新プログラムのインストール」ボタンをクリックします。

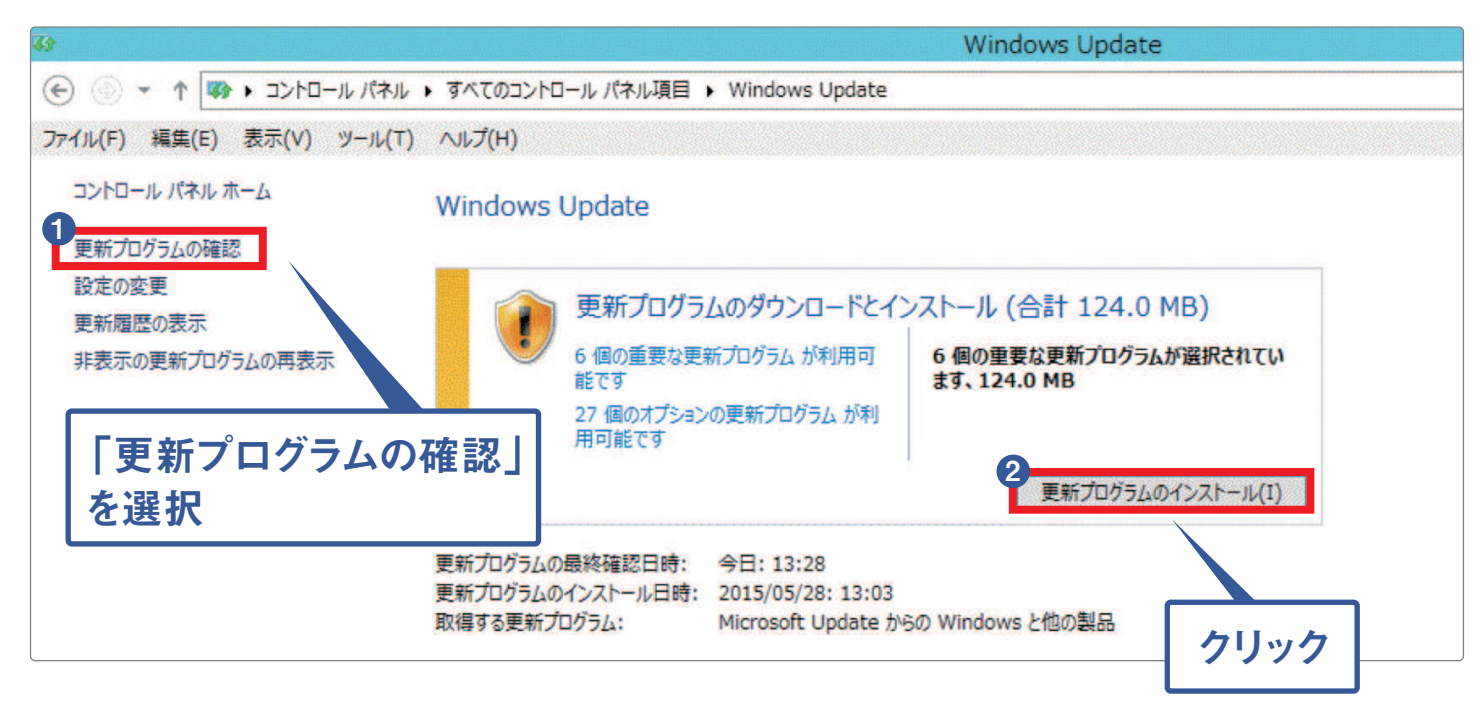

更新プログラムがインストールされると必要に応じてサーバーの再起動を求められます。その場合はメッセージの指示に従い再起動してください。

再起動後、上記①を実施し、下記の画面(更新プログラムがなくなるまで)が表示されるまで繰り返し「更新プロ グラムのインストール」を実施してください。

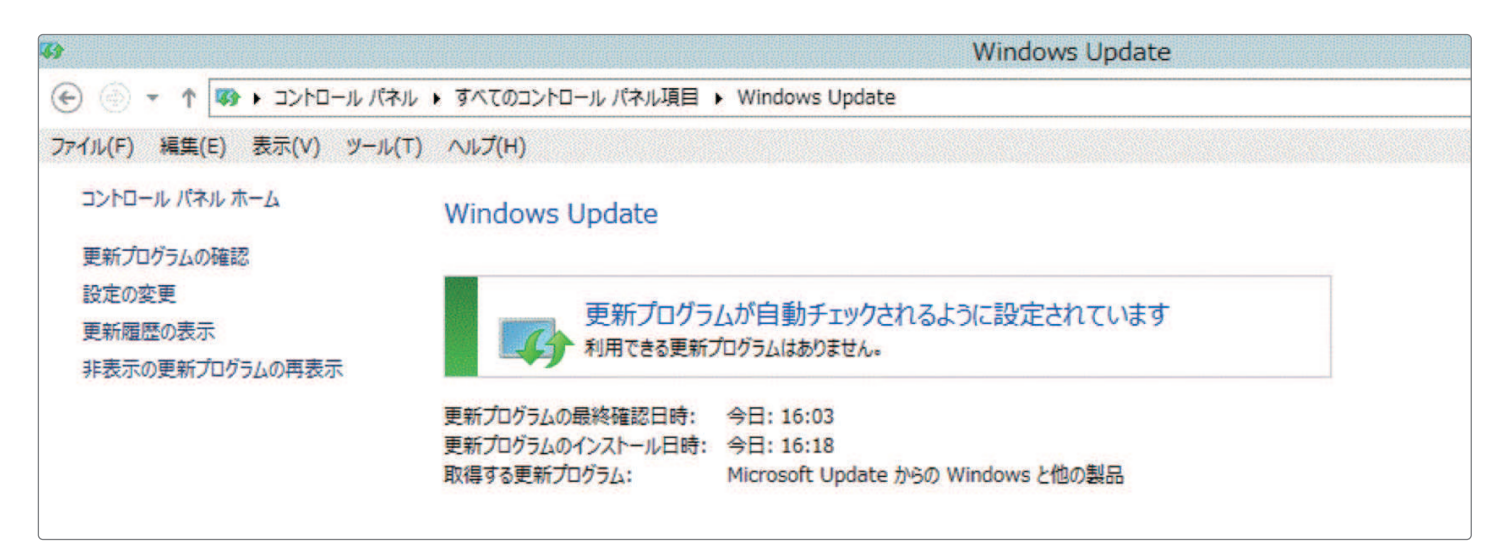

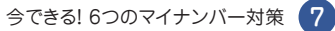

# <sub>対策</sub> 6 フォルダのアクセス権を設定する

個人情報を管理するフォルダなどは特定の限られたメンバーのみにアクセスできるよう管理する事で、 情報漏洩等のリスクを減らすことができます。

今回は「個人情報」というフォルダに対し、「epson5」というユーザーがアクセスできなくする設定を 説明します。(アクセス権の設定は必ず、Administrator権限で実施してください。)

### 〈設定手順〉

タスクバーのフォルダアイコンをクリックします。

2 右側の「個人情報」フォルダで右クリックを押し、メニューから「プロパティ」を選択します。

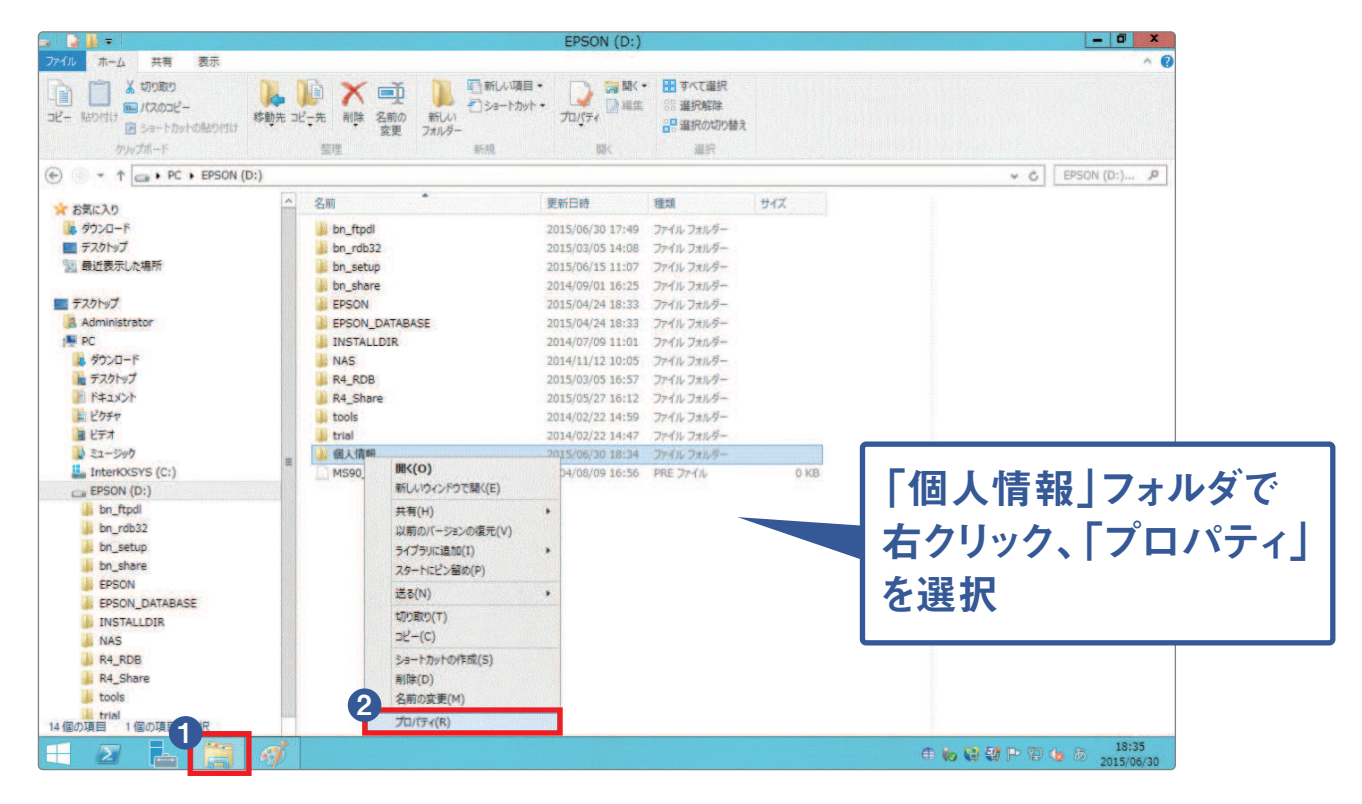

「個人情報のプロパティ」が表示されますので「編集」ボタンを押します。

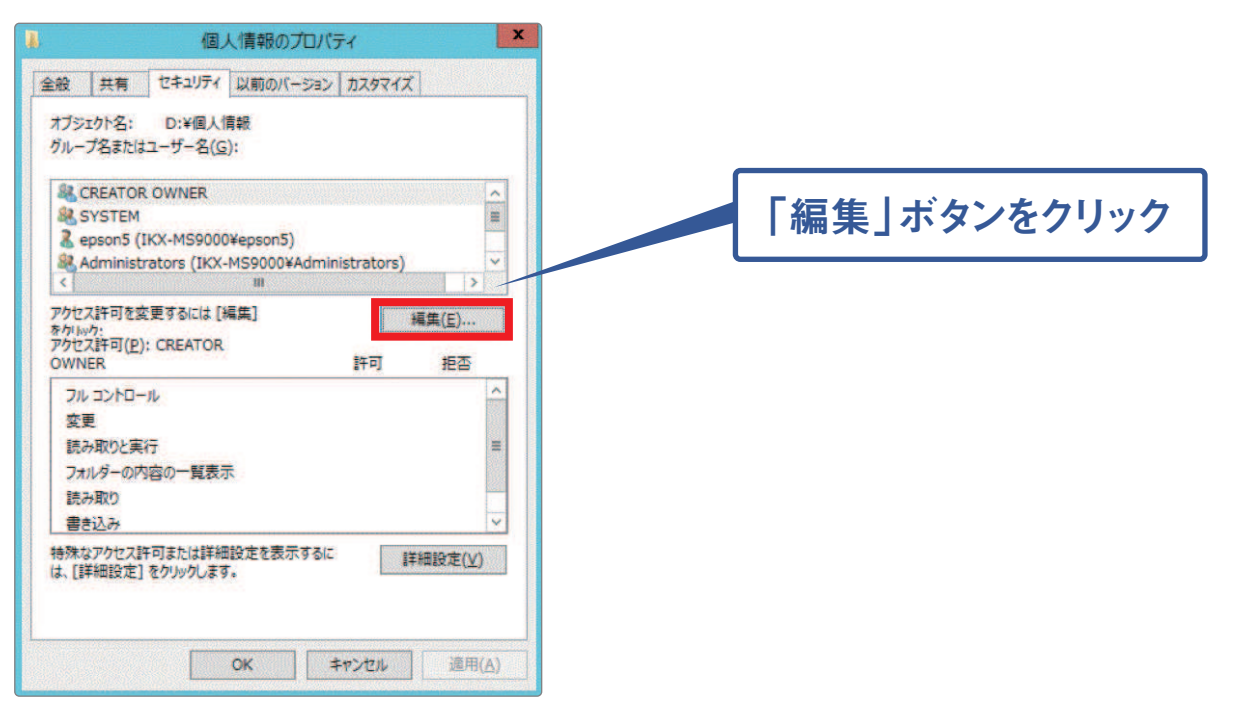

「個人情報のアクセス許可」が表示されますので「追加」ボタンを押します。

| キュリティ                                                                                                    |                                     |                                       | _ |        |               |
|----------------------------------------------------------------------------------------------------|-------------------------------------|---------------------------------------|---|--------|---------------|
| <sup>げジェクト</sup> 名: D:¥個人情報<br>ブループ名またはユーザー名( <u>G</u> ):                                                                                            |                                     |                                       |   |        |               |
|                                                                                                    |                                     |                                       |   |        |               |
| & SYSTEM<br>sepson5 (IKX-MS9000¥epson5)<br>& Administrators (IKX-MS9000¥                                                                             | )<br>(Administrators)               | 6                                     |   | 追加」ボタン | <b>/をクリック</b> |
| Users (IKX-MS9000¥Users)                                                                                                    |                                     |                                       |   |        |               |
| AUSERS (IKX-MS9000¥USERS)                                                                                                    | 追加( <u>D</u> )                      | 削除( <u>R</u> )                        |   |        |               |
| Users (IKX-MS9000¥Users)<br>やせえ単可(P): CREATOR<br>WNRER                                                                                               | 追加( <u>D</u> )<br>許可                | 削除( <u>R)</u><br>拒否                   |   |        |               |
| & Users (IKX-MS9000¥Users)<br>やセス許可(P): CREATOR<br>DWNER<br>フルコントロール                                                                                 | 追加( <u>D</u> )<br>許可                | 削除( <u>B</u> )<br>拒否                  |   |        |               |
| <ul> <li>Users (IKX-MS9000¥Users)</li> <li>やセス許可(P): CREATOR<br/>DWNER</li> <li>フル コントロール<br/>変更</li> </ul>                                          | 追加( <u>D</u> )<br>許可                | 削除( <u>B</u> )<br>拒否                  |   |        |               |
| <ul> <li>Users (IKX-MS9000¥Users)</li> <li>Pケセス許可(P): CREATOR<br/>DWNER</li> <li>フルコントロール<br/>変更<br/>読み取りと実行</li> </ul>                              | 追加( <u>D</u> )<br>許可                | 削除( <u>B</u> )<br>拒否<br>二 二           |   |        |               |
| <ul> <li>Users (IKX-MS9000¥Users)</li> <li>Pクセス許可(P): CREATOR<br/>200/WER</li> <li>フルコントロール<br/>変更<br/>読み取りと実行<br/>フォルダーの内容の一覧表示<br/>読み取り</li> </ul> | 追加( <u>D</u> )<br>許可<br>二<br>二<br>二 | ● 除( <u>B</u> )<br>拒否<br>□ □ □<br>□ ↓ |   |        |               |

●「選択するオブジェクト名を入力してください」の枠内で「epson5」と入力します。

- 2 「名前の確認」ボタンを押します。
- 3 「OK」ボタンを押します。

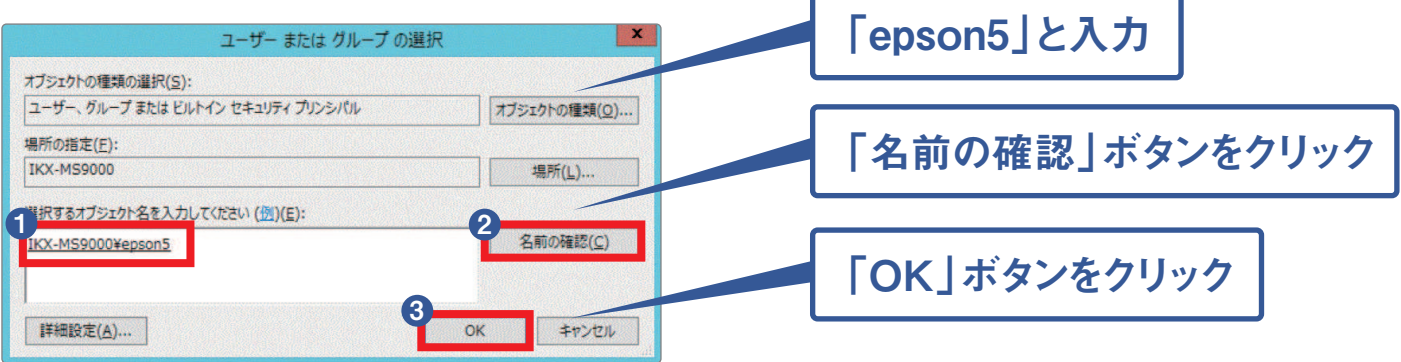

「個人情報のアクセス許可」が表示されます。

- 1 「許可」のチェックを全て外し、「拒否」のチェックを入れます。
- **2**「OK」ボタンを押します。

\*今回は、ユーザー「epson5」が「個人情報」フォルダにアクセスできないように設定します。必要に応じてチェックを設定してください。

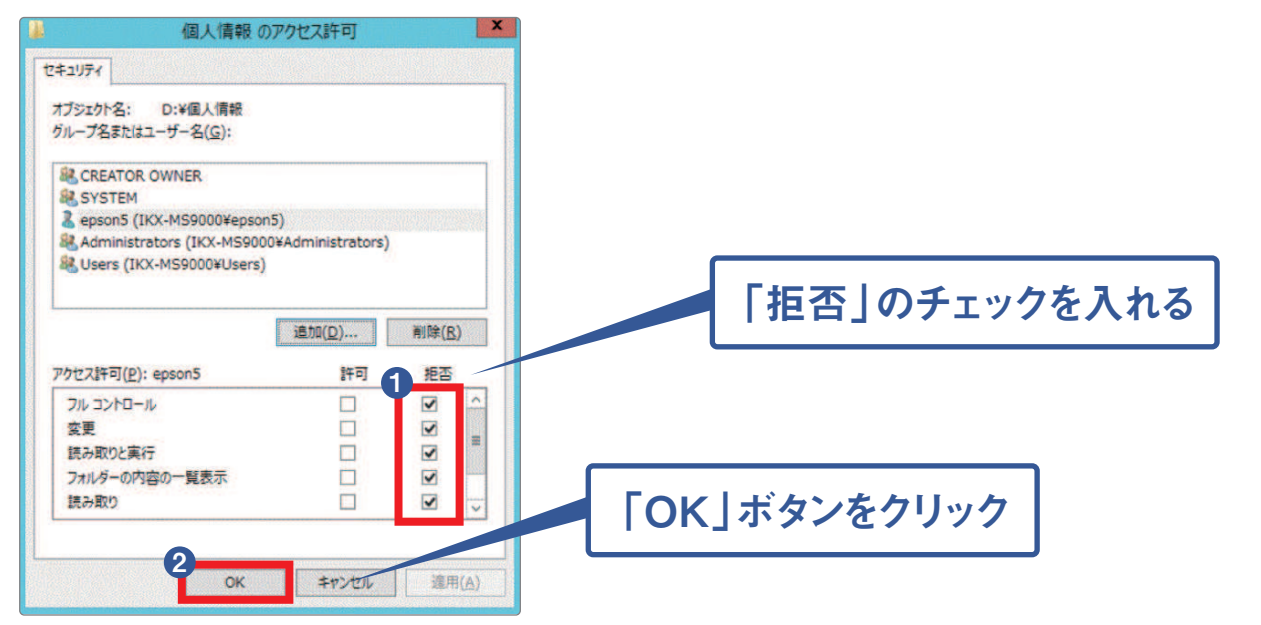

「個人情報のプロパティ」に戻ります。「epson5」をクリックし、設定内容が反映されているか確認し、「OK」 ボタンを押します。

| オブジェクト名: D:¥個人情報<br>グループ名またはユーザー名( <u>G</u> ):                                                                                 |                                  |                                     |        |  |  |  |
|----------------------------------------------------------------------------------------------------|----------------------------------|-------------------------------------|--------|--|--|--|
| & CREATOR OWNER                                                                                                    |                                  |                                     |        |  |  |  |
| SYSTEM                                                                                                    | A                                |                                     | siar 1 |  |  |  |
| Administrators (IKX-MS9000¥epson5                                                                                              | y<br>¥Administrators)            |                                     |        |  |  |  |
|                                                                                                    |                                  |                                     |        |  |  |  |
| & Users (IKX-MS9000¥Users)                                                                                                    |                                  |                                     |        |  |  |  |
| & Users (IKX-MS9000¥Users)                                                                                                    |                                  |                                     |        |  |  |  |
| KUsers (IKX-MS9000¥Users)                                                                                                    | 追加( <u>D</u> )                   | 削除( <u>B</u> )                      |        |  |  |  |
| & Users (IKX-MS9000¥Users)<br>アクセス評可(P): epson5                                                                                | 追加( <u>D</u> )                   | 削除( <u>R</u> )<br>拒否                |        |  |  |  |
| & Users (IKX-MS9000¥Users) アクセス許可(史): epson5 フル コントロール                                                                         | 追加( <u>D</u> )<br>許可             | 削除( <u>R</u> )<br>拒否<br>☑           |        |  |  |  |
| <ul> <li>Users (IKX-MS9000¥Users)</li> <li>アクセス許可(史): epson5</li> <li>フルコントロール</li> <li>変更</li> </ul>                          | 追加( <u>D</u> )<br>許可             | 削除( <u>R</u> )<br>拒否<br>☑           |        |  |  |  |
| <ul> <li>Users (IKX-MS9000¥Users)</li> <li>アクセス計可(P): epson5</li> <li>フルコントロール</li> <li>変更<br/>読み取りと実行</li> </ul>              | 追加( <u>D</u> ) [<br>許可<br>二<br>二 | 削除( <u>R</u> )<br>拒否<br>マ<br>マ<br>マ |        |  |  |  |
| <ul> <li>Users (IKX-MS9000¥Users)</li> <li>アクセス許可(P): epson5</li> <li>フルコントロール<br/>変更<br/>読み取りと実行<br/>フォルダーの内容の一覧表示</li> </ul> | 進加( <u>D</u> )<br>許可<br>二<br>二   | 削除(B)<br>拒否<br>又<br>又<br>又<br>又     |        |  |  |  |

Windowsにユーザー「epson5」でログインし、「個人情報」フォルダにアクセスしてみます。「個人情報」の ポップアップウインドウが表示され、「このフォルダーにアクセスする許可がありません。」と表示され、アクセスが 拒否されます。

| 📮 l 🔁 () 🜩 l                                                                                                    |                                                            | PC                                       |                                                                                                    |                  | - 0 ×                 |
|----------------------------------------------------------------------------------------------------|------------------------------------------------------------|------------------------------------------|----------------------------------------------------------------------------------------------------|------------------|-----------------------|
| ファイル コンピューター                                                                                                    | 表示                                                         |                                          |                                                                                                    |                  | × 🕐                   |
| 🔘 💮 – 🕆 🎼 🕨 PC                                                                                                    | c                                                          |                                          |                                                                                                    | ✓ C PCの検索        | Q                     |
| <ul> <li>▲ ☆ お気に入り</li> <li>▲ OneDrive</li> <li>▲ ダウンロード</li> <li>■ デスクトップ</li> <li>21 最近表示した場所</li> </ul>                                                                                                    | <ul> <li>フォルダー (6)</li> <li>ダウンロード</li> <li>ビデオ</li> </ul> | F2014J                                   | F#3301                                                                                                    | 1099 KO999       |                       |
| 4         PC           5         9720-F           6         9720-F           7         7           7         7           7         10           7         10           10         12           10         12           10         12           10         12           10         10           10         10           10         10           10         10           10         10           10         10           10         10           10         10           10         10           10         10           10         10           10         10           10         10           10         10           10         10           10         10           10         10           10         10           10         10           10         10           10         10           10         10           10         10           10         < | ・ デバイスとドライブ (5)     ・    ・                                 |                                          | Ardifus6-2TE SSD (F:)           空き様域 1.81 TR/1.81 TR           第一切がありませ           小の外規的なアクセスを           時一 | DVD RW 1547 (I:) |                       |
|                                                                                                    |                                                            |                                          |                                                                                                    |                  |                       |
| 11 個の項目                                                                                                    |                                                            | ine dia sia di sistema dina mananana ana | anna an an an an an an an an an an an an                                                                   |                  |                       |
| - 2                                                                                                    |                                                            |                                          |                                                                                                    | • 🖫 🤹            | 8 18:53<br>2015/06/30 |

「今できる! 6つのマイナンバー対策」としては以上となります。 マイナンバー対策の一環としてご活用いただきたくお願い申し上げます。 \*B4、従来の(IKX/応援)シリーズのセキュリティ設定手順書は9月に公開予定です。